## 軍品展示廠商申請帳號流程圖

2

| <ul> <li>全部 新聞 開物 圖片 影片 短片 地園 更多 ~</li> <li>         を業合作發展會報         https://www.ahcoddi.org.tw ::         を業合作發展會報: 首頁         114年新修訂&lt;國防部委託法人團體從事研發產製維修作業要點&gt;已公告於產會會報,開自行下         Toggle navigation 選單:: 關於我們.         </li> <li>         中般文件         114年新修訂&lt;國防部委託法人團體從事研發產製維修作業要點&gt;已公         作業法規         114年新修訂&lt;國防部委託法人團體從事研發產製維修作業要點&gt;已公         </li> <li>         作業法規         114年新修訂&lt;國防部委託法人團體從事研發產製維修作業要點&gt;已公         </li> <li>         作業法規         114年新修訂&lt;國防部委託法人團體從事研發產製維修作業要點&gt;已公         </li> <li>         作業活見         <ul> <li></li></ul></li></ul>                                                                                                    | 産口智                                                               | 留辛风                                                                                        |                                     |                                   |                               |                               |                               |                                            |            |
|----------------------------------------------------------------------------------------------------|-------------------------------------------------------------------|--------------------------------------------------------------------------------------------|-------------------------------------|-----------------------------------|-------------------------------|-------------------------------|-------------------------------|--------------------------------------------|------------|
| 金業合作發展會報             Ittps://www.ahccddi.org.tw ::             產業合作發展會報: 首頁                 記4年新修訂<國防部委託法人團體從事研發產製維修作業要點>已公告於產合會報,請自行下報             Toggle navigation 選單:: 關於我們.                 一般文件            114年新修訂<國防部委託法人團體從事研發產製維修作業要點>已公                作業法規            114年新修訂<國防部委託法人團體從事研發產製維修作業要點>已公                 作業法規                 114年新修訂<國防部委託法人圖體從事研發產製維修作業要點>已公                 作業法規                 114年新修訂<國防部委託法人圖體從事研發產製維修作業要點>已公                     作                印                  作                 印                 日                 印                 印                 印                 日                 日                 印                 日                 日                 日                 日                 日                 114年新修訂<                 日                 日 | 全部                                                                | 新聞                                                                                         | 購物                                  | 圖片                                | 影片                            | 短片                            | 地圖                            | 更多 ▼                                       |            |
| ● https://www.ahccddi.org.tw ::           産業合作發展會報:首頁           114年新修訂<圖的部委託法人團體從事研發產製維修作業要點>已公告於產會會報,請自行下程           Toggle navigation 週輩:: 關於我們.           一般文件           114年新修訂<圖防部委託法人團體從事研發產製維修作業要點>已公           作業法規           114年新修訂<圖防部委託法人團體從事研發產製維修作業要點>已公            前面前部委託法人團體從事研發產製維修作業要點>已公 <b>114年新修訂&lt;圖防部委託法人團體從事研發產製維修作業要點&gt;已公 114年新修訂&lt;圖防部委託法人團體從事研發產製維修作業要點&gt;已公 114年新修訂&lt;圖防部委託法人團體從事研發產製維修作業要點&gt;已公 114年新修訂&lt;圖防部委託法人團體從事研發產製維修作業要點&gt;已公</b>                                                                                                    |                                                                   | 產業合作                                                                                       | 發展會報                                | R                                 |                               |                               |                               |                                            |            |
| 正                                                                                                    | ا <sup>ال</sup>                                                   | https://ww<br>스 //도 공원                                                                     | w.ahccddi.<br>≰ हन ⇔ क              | iorg.tw<br>昭、苦市                   | :                             |                               |                               |                                            |            |
| Toggle navigation 選單:: 關於我們.         一般文件         114年新修訂<國防部委託法人團體從事研發產製維修作業要點>已公         作業法規         114年新修訂<國防部委託法人團體從事研發產製維修作業要點>已公                                                                                                    | 産未<br>114年                                                        | 〒1F55<br>昕修訂<園                                                                             | 【                                   | 取: 目!<br>∺法人團                     | ₹<br> 硼松車和                    | 1-26 存型:                      | 進修作業                          | <b>亜點&gt;已公告於產</b>                         | 合合部,請白行「   |
| 一般文件<br>114年新修訂<國防部委託法人團體從事研發產製維修作業要點>已公<br>作業法規<br>114年新修訂<國防部委託法人團體從事研發產製維修作業要點>已公<br>記息公告<br>產業合作發展會報 114年新修訂<國防部委託法人團體從事研發產<br>使用者登入<br>114年新修訂<國防部委託法人團體從事研發產製維修作業要點>已公                                                                                                    | Toggle                                                            | navigati                                                                                   | 의PD 副>安日<br>ON 選單∷                  | 元法八曲<br>: 開於我                     | 1)痘征≠ч<br>們.                  | 丌 5決 /主 %%;                   | 畑1191F未                       | 安却2日公司水准                                   | [□₩₩,,₩□1] |
| <ul> <li>一般文件</li> <li>114年新修訂&lt;國防部委託法人團體從事研發產製維修作業要點&gt;已公</li> <li>作業法規</li> <li>114年新修訂&lt;國防部委託法人團體從事研發產製維修作業要點&gt;已公</li> <li>訊息公告</li> <li>產業合作發展會報 114年新修訂&lt;國防部委託法人團體從事研發產</li> <li>使用者登入</li> <li>114年新修訂&lt;國防部委託法人團體從事研發產製維修作業要點&gt;已公</li> </ul>                                                                                                    |                                                                   |                                                                                            |                                     |                                   |                               |                               |                               |                                            |            |
| 114年新修訂<國防部委託法人團體從事研發產製維修作業要點>已公         作業法規         114年新修訂<國防部委託法人團體從事研發產製維修作業要點>已公         訊息公告         產業合作發展會報 114年新修訂<國防部委託法人團體從事研發產                                                                                                    |                                                                   |                                                                                            |                                     |                                   |                               |                               |                               |                                            |            |
| 作業法規<br>114年新修訂<國防部委託法人團體從事研發產製維修作業要點>已公                                                                                                    | -#                                                                | 般文件                                                                                        |                                     |                                   |                               |                               |                               |                                            |            |
| 114年新修訂<國防部委託法人團體從事研發產製維修作業要點>已公<br>114年新修訂<國防部委託法人團體從事研發產與維修作業要點>已公<br>使用者登入<br>114年新修訂<國防部委託法人團體從事研發產製維修作業要點>已公                                                                                                    | — <i>‡</i><br>114                                                 | 投文件<br><sup>年新修訂</sup>                                                                     | <國防部                                | 委託法人                              | 團體從                           | 事研發產                          | 製維修作                          | 『業要點>已公                                    |            |
| <mark>訊息公告</mark><br>產業合作發展會報 114年新修訂<國防部委託法人團體從事研發產<br>使用者登入<br>114年新修訂<國防部委託法人團體從事研發產製維修作業要點>已公                                                                                                    | —#<br>114<br>作詞                                                   | 設文件<br><sup>年新修訂</sup><br>業法規                                                              | <國防部                                | 委託法人                              | 医胆硷                           | 事研發產                          | 製維修作                          | ■業要點>已公                                    |            |
| 計.忌公告<br>產業含作發展會報 114年新修訂<國防部委託法人團體從事研發產<br>使用者登入<br>114年新修訂<國防部委託法人團體從事研發產製維修作業要點>已公                                                                                                    | — #<br>114<br>作詞<br>114                                           | <ul> <li>         般文件         年新修訂     </li> <li>         朱法規         年新修訂     </li> </ul> | ~國防部                                | 委託法/                              | 、團體從                          | 事研發產                          | 製維修作                          | ■業要點>已公                                    |            |
| 生 日 F 教 R 目 F 教 R I 1 + + が 1 ゆ I ン 目の I や ズ U レス / モ A E ル デ + か F ス E エ · · · · · · · · · · · · · · · · · ·                                                                                                    | — #<br>114<br>作<br>114                                            | 設文件<br><sup>年新修訂</sup><br>業法規<br><sup>年新修訂</sup>                                           | <國防部<br>  <國防部                      | 委託法 <i>)</i><br>委託法 <i>)</i>      | 、團體從<br>、團體從                  | 事研發 <i>產</i><br>事研發產          | 製維修作<br>製維修作                  | =業要點>已公<br>■業要點>已公                         |            |
| 使用者登入<br>114年新修訂<圖防部委託法人團體從事研發產製維修作業要點>已公…                                                                                                    | — #<br>114<br>作<br>114<br>訊」                                      | 設文件<br>年新修訂<br>業法規<br>年新修訂<br>息公告                                                          | <國防部                                | 委託法/<br>委託法/                      | 、團體從                          | 事研發產                          | 製維修作<br>製維修作<br>モ注人 園         | ■業要點>已公…<br>■業要點>已公…                       |            |
| 114年新修訂<國防部委託法人團體從事研發產製維修作業要點>已公                                                                                                    | 一<br>114<br>作<br>114<br>訊<br>!<br>産<br>業                          | 設文件<br>年新修訂<br>業法規<br>年新修訂<br>息公告<br>8<br>8<br>6<br>作發明                                    | <國防部<br><國防部<br>冕會報                 | 委託法/<br>委託法/<br>114年 <sup>新</sup> | 、團體從<br>、團體從<br>「修訂<國         | 事研發產<br>事研發產<br>11防部委言        | 製維修作<br>製維修作<br>6法人團)         | ■業要點>已公<br>■業要點>已公<br>體從事研發產               |            |
|                                                                                                    | 一<br>114<br>作<br>114<br>114<br>訊<br>5<br>弾<br>使月                  | 設文件<br>年新修訂<br>業年新修訂<br>会作<br>致命<br>日<br>者登<br>()                                          | -<國防部<br>-<國防部<br>冕會報<br>入          | 委託法)<br>委託法)<br>114年新             | 、團體從<br>、團體從<br>f修訂<■         | 事研發產<br>事研發產<br>1防部委言         | 製維修作<br>製維修作<br>ft法人團f        | =業要點>已公<br>=業要點>已公<br>體從事研發產               |            |
|                                                                                                    | 一<br>114<br>作<br>114<br>114<br>114<br>114<br>麗<br>便<br>114<br>114 | 般文件前<br>業年新修前<br>大保前<br>大保前<br>大保前<br>大保前<br>大保前<br>大保前<br>大保前<br>大保                       | (國防部) (國防部) (國防部) (國防部) (國防部) (國防部) | 委託法/<br>委託法/<br>114年新<br>委託法/     | 、團體從<br>、團體從<br>「修訂<區<br>、團體從 | 事研發產<br>事研發產<br>1防部委言<br>事研發產 | 製維修作<br>製維修作<br>6法人團的<br>製維修作 | = 樂要點>已公<br>= 業要點>已公<br>體從事研發產<br>= 業要點>已公 |            |

(1

3

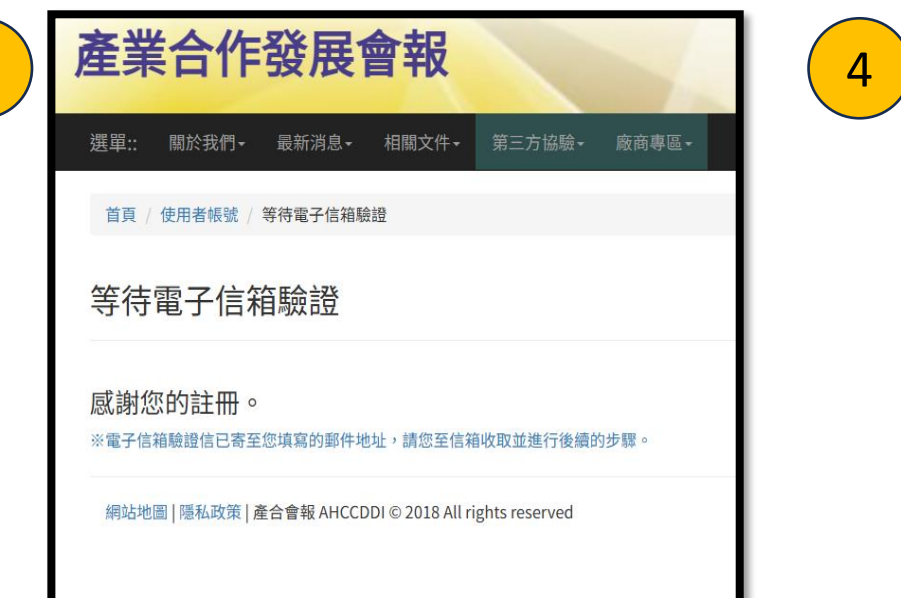

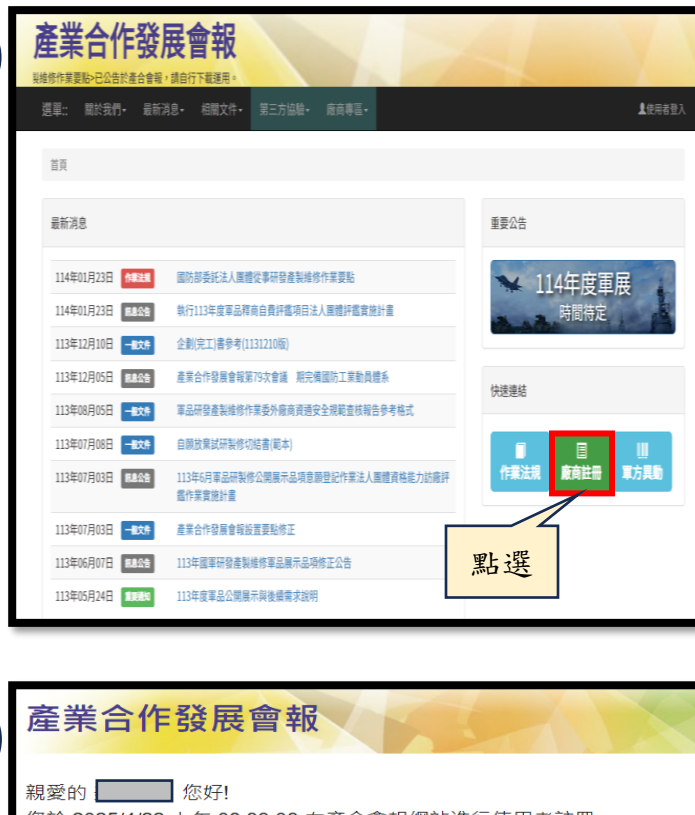

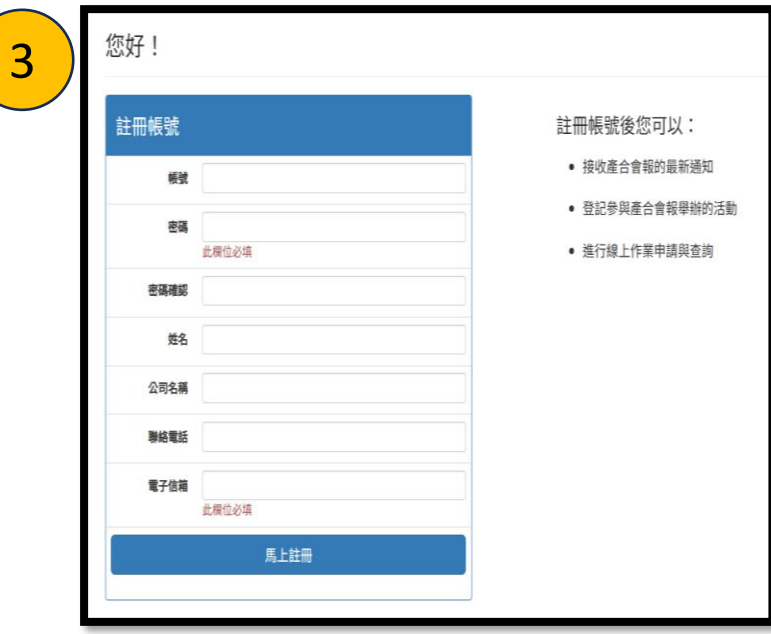

| 4 | 產業合作發展會報                                                                   | 5 |
|---|----------------------------------------------------------------------------|---|
|   | 親愛的 您好!<br>您於 2025/4/22 上午 08:33:03 在產合會報網站進行使用者註冊。                        |   |
|   | 請點擊下方按鈕來驗證你的電子信箱:                                                          |   |
|   | 験證電子信箱 料理 料理                                                               |   |
|   | ※此步驟僅為註冊帳號,線上作業功能(例如:意願登記)尚未開通。請在<br>完成電子信箱驗證後,登入網站並填寫登錄完整法人團體資料已開通功<br>能。 |   |
|   | ※如有任何疑問,請洽產合會報專員協助處理,謝謝。                                                   |   |
|   | ※如果顯示「您沒有權限瀏覽此頁面」,請點擊左上角產合會報Logo進<br>入首頁,確認已點選網站隱私設定聲明(cookie)後再點選email連結。 |   |
|   | 顺76 吃 计                                                                    |   |
|   | 產合會報 敬上                                                                    |   |

|    | 帳號已通過審核 > 🛛 🖤 🕅 🖉                                                        |
|----|--------------------------------------------------------------------------|
|    | <b>產合會報</b> <ahccddi@ahccddi.org.tw><br/>寄給 我 ✔</ahccddi@ahccddi.org.tw> |
|    | 國防科技發展推行會 <mark>產</mark> 業 <mark>合</mark> 作發展會報                          |
|    | 親愛的 <mark></mark>                                                        |
|    | 歡迎隨時進入本會報網站查看最新資訊。                                                       |
|    | 順頌時祺                                                                     |
|    | 產合會報 敬上                                                                  |
|    | *此封郵件為系統自動 <mark>產</mark> 生與寄送,請勿直接回覆。                                   |
|    |                                                                          |
| 完成 | 、驗證後,重新登入即可使用。                                                           |